## 研修の購入履歴・領収書発行について

本システム経由で決済をした場合は、本システム上で購入履歴の確認と領収証発行ができ ます。

| # 学校 マイページ 楽入ページ<br>のインフォメーション<br>・ ・ ・ ・ ・ ・ ・ ・ ・ ・ ・ ・ ・ ・ ・ ・ ・ ・ ・                                                                                                     | 「購入履歴」を押します。        |
|----------------------------------------------------------------------------------------------------|---------------------|
| <ul> <li>◆ 全てのタグ ・ キーワード入刀</li> <li>Q級需</li> <li>(本のタグ ・ キーワード入刀)</li> <li>Q級需</li> <li>(本のタグ ・ キーワード入刀)</li> </ul>                                                                                                    |                     |
| ■ ■ ▼ 853-750 -                                                                                                    |                     |
| © ≅705/02/08 = 305/02/28<br>■ 305/02/28 = 305/02/28                                                                                                    | スマートフォンの場合は三本線を押すと選 |
|                                                                                                    | 択できます。              |
|                                                                                                    |                     |
| (保護者文法・子育て文法) マネンメント  4 オジライジマニュアル 2  6 保護者前に、スカア  7 フネジメント  6 保護者前に、スカア  7 フネジメント  7 フィンジメント  7 フィンジ  7 フィンジ  7 フィンジ  7 フィンジ  7 フィンジメント  7 フィンジ  7 フィンジ  7 フィンジ  7 フィンジ  7 フィンジメント  7 フィンジ  7 フィンジ 7 フィンジ  7 フィンジ 7 フィンジ 7 フィンジ  7 フィンジ 7 フィンジ 7 フィンジ 7 フィンジ 7 フィンジ 7 フィンジ 7 フィンジ 7 フィンジ 7 フィンジ 7 フィンジ 7 フィンジ 7 フィンジ 7 フィンジ 7 フィンジ 7 フィンジ 7 フィンジ 7 フィンジ 7 フィンジ 7 フィンジ 7 フィンジ 7 フィンジ 7 フィンジ 7 フィンジ 7 フィンジ 7 フィンジ 7 フィンジ 7 フィンジ 7 フィンジ 7 フィンジ 7 フィンジ 7 フィンジ 7 フィンジ 7 フィンジ 7 フィンジ 7 フィンジ 7 フィンジ 7 フィンジ 7 フィンジ 7 フィンジ 7 フィンジ 7 フ |                     |
|                                                                                                    |                     |
|                                                                                                    | ★ 字習 マイページ 購入ページ    |
|                                                                                                    | D. Arrahu           |
|                                                                                                    | ♦ £(0%)             |
|                                                                                                    | キーワード入力 Q 検索        |
|                                                                                                    |                     |
| - 番 ホーム / 構入認歴                                                                                                    | 過去に本システム経由で決済をした場合  |
| 注文日時: 2024/03/19 14:14:23 入金待ち                                                                                                    | は、購入履歴が表示されます。      |
| 注义带号:1NSH-PMWB                                                                                                    |                     |
| 14_神奈川県保育エキスパート等初修(2. 幼児放育) 合計金額:¥9,900                                                                                                    | 社人省方を押うと、賄人履歴の明細か表示 |
| 注文日時:2024/03/19 14:05:34 支払い済み                                                                                                    | されます。               |
| 注义语号: MBUR-52PP                                                                                                    |                     |
| 14_仲砂川原保育工作人八一下等研修(1.1%见保育) 合計金額:¥9,900                                                                                                    |                     |
|                                                                                                    |                     |
|                                                                                                    |                     |
|                                                                                                    |                     |
|                                                                                                    |                     |
| 例:保育士等キャリアアップ研修                                                                                                    |                     |
|                                                                                                    | 十四、オスの旧人の「ケーケー」で    |
| ★ホーム / 調入尾原 / 調入尾原印刷                                                                                                    | 文払い済みの場合は、領収証出力を押して |
|                                                                                                    | 領収証発行ができます。         |
| 注文日時: 2024/03/19 14:05:34<br>注文番号: MBUR-S2PP                                                                                                    |                     |
| (合計金額:¥9,900) (副外系出力)                                                                                                    |                     |
|                                                                                                    |                     |
| 14_神奈川県保育エキスパート等研修(1.乳児保育) (*9,900)                                                                                                    |                     |
|                                                                                                    |                     |
|                                                                                                    |                     |
|                                                                                                    |                     |
|                                                                                                    |                     |
|                                                                                                    |                     |
| 例:保育士等キャリアアップ研修                                                                                                    |                     |
|                                                                                                    | 発行したい富々のどちらかを選択し 領血 |
|                                                                                                    |                     |
| 宛名選択    ×                                                                                                    | 訨出力を押します。           |
|                                                                                                    | 法人名等に変更する場合は、選択後その下 |
| Nallのの心石を選択してくたさい。<br>Z回目以降は「再発行」が追記されますので、お間違えの無いようにご注意ください。                                                                                                    | の地に広々たれもしてくだといい     |
| ▼<br>●このアカウントのご登録者名で発行します。                                                                                                    | の忤に宛名を八刀してくたさい。     |
| ○法人名等に変更することができます。                                                                                                    | 2回目以降は領収証内に「再発行」が追記 |
|                                                                                                    | されますので お問違うの無いとうにごけ |
| 領収証出力                                                                                                    |                     |
|                                                                                                    | 意ください。              |
| 閉じる                                                                                                    |                     |
| had the second second sec                                                                                                    |                     |
| 例:保育士等キャリアアップ研修                                                                                                    |                     |